Accounting: Tools en Controle aan te geven bedragen 214

| Nr | Gesproken tekst                                                                                                    |
|----|----------------------------------------------------------------------------------------------------|
| 1  | Vooraleer aan uw aangifte te beginnen raden wij u aan volgende lijsten te controleren.                                                                                                    |
| 2  | U gaat naar Lijsten, Boekhouding.                                                                                                    |
| 3  | U gaat eerst naar Documenten om het detail van de ingegeven documenten te zien.                                                                                                    |
| 4  | U kiest boekhoudpartner, boekjaar, periode 1 tot 1. U kiest het dagboek<br>Aankopen en alle documenten van alle sessies. In dit geval willen we ook de<br>verwerkte documenten zien en klikken op OK.                                                 |
| 5  | U ziet nu het detail van uw aankoopfacturen, met de crediteuren en de ventilaties.                                                                                                    |
| 6  | Deze ventilaties zijn geboekt op basis van de door u aangemaakte btw aankoopregels.                                                                                                    |
| 7  | Voor een Belgische aankoop zoals bijvoorbeeld bij Fidulex ziet u de kostenrekening en de btw-rekening.                                                                                                    |
| 8  | De aftrekbare btw komt in vak 59 terecht.                                                                                                    |
| 9  | Bij kostenrekening zien we nog een vraagteken, maar als op de 61<br>grootboekrekening de btw soort is aangeduid, zal bij de aangifte dit bedrag in<br>vak 82 komen.                                                                                   |
| 10 | Bij Strobbe ziet u hetzelfde.                                                                                                    |
| 11 | Bij de volgende, Artclean zien we dat de btw zowel in vak 59 als 56 terechtkomt,<br>omdat het om btw verlegging gaat (of medecontractant) en komt de kost in vak<br>87.                                                                               |
| 12 | Op de volgende pagina ziet u bij crediteur Lawton ook de vakken 59 en 55 voor<br>de btw, omdat het weer om verlegging gaat. De maatstaf komt in 88 omdat het<br>een EU dienst betreft.                                                                |
| 13 | Als u ziet dat een van deze ventilaties in het verkeerde btw vak staat kunt u dit in<br>het geval van een niet verwerkt document wijzigen in de boekhouding. Als het<br>wel verwerkt is kunt u deze journaalpost wijzigen met een tool in accounting. |
| 14 | Ga naar het Menu Accounting Tools.                                                                                                    |
| 15 | U kiest voor Journaalposten, om het reeds verwerkte document op te zoeken.                                                                                                    |
| 16 | U kiest boekhoudpartner, boekjaar, hulpdagboek aankopen, documentnummer 7 om het document van Lawton te vinden. U klikt op Zoeken.                                                                                                    |
| 17 | Als het btw vak 88 verkeerd zou zijn, kunt u dit rechts wijzigen met het V knopje.                                                                                                    |
| 18 | U duidt het juiste btw vak aan en klikt op Bijwerken.                                                                                                    |
| 19 | We kunnen hetzelfde doen voor de verkoopdocumenten.                                                                                                    |
| 20 | Klik op OK, waardoor u de geboekte verkopen ziet en hun ventilatie met btw vak.                                                                                                    |
| 21 | De verkopen, geboekt in 2014, maar met betrekking tot prestaties in 2013, zullen als btw vak 00 hebben omdat ze nog vrijgesteld zijn door de overgangsmaatregel. Er is geen btw regel.                                                                |

| 22 | Voor verkopen m.b.t. prestaties vanaf 1 januari 2014 komt de verschuldigde btw terecht in vak 54 en de omzet in 03.                                                                                                    |
|----|----------------------------------------------------------------------------------------------------|
| 23 | In verkoopdocument nr 11 zien we klant Tempo team die debiteur is in de EU,<br>dus is er geen verschuldigde btw regel en moet de omzet komen in vak 44.                                                                                                    |
| 24 | Omdat u verkopen aan EU hebt gehad, zult u naast de periodieke aangifte 625<br>ook een aangifte intravat 723 moeten doen voor deze periode. Wij verwijzen u<br>daarvoor graag naar de films ivm deze aangiften.                                                                         |
| 25 | Als u ziet dat een van deze ventilaties in het verkeerde btw vak staat kunt u dit in<br>het geval van een niet verwerkt document wijzigen in de boekhouding. Als het<br>wel verwerkt is kunt u deze journaalpost wijzigen zoals daarnet met de tool in<br>accounting.                   |
| 26 | U hebt nu de verwerkte documenten gecontroleerd qua btw vakken en eventueel verbeterd. U kunt nu de journalen raadplegen om de totalen van de btw te zien.                                                                                                    |
| 27 | U klikt op Journalen. Dit zijn de definitief verwerkte verrichtingen.                                                                                                    |
| 28 | Selecteer boekhoudpartner, boekjaar, periode van 1 tot 1, wat de eerste maand of eerste kwartaal betekent.                                                                                                    |
| 29 | Bij Dagboek kiest u aankoop en alle documenten en klikt op ok.                                                                                                    |
| 30 | U ziet alle geboekte aankoopfacturen.                                                                                                    |
| 31 | Als het derde knopje is aangeklikt ziet u de inhoudstafel.                                                                                                    |
| 32 | Onder het dagboek van aankopen ziet u de tweede topic, de centralisatie van het dagboek, waar u meteen het totaal ziet van de btw bedragen en kosten.                                                                                                    |
| 33 | De derde topic, centralisatie btw, toont de bedragen van de btw vakken. Omdat<br>het over aankopen gaat zullen ze op de aangifte vermeld worden onder<br>inkomende handelingen. Verifieer of deze bedragen effectief overeenstemmen.<br>Op de aangifte zal ook het vak 82 te zien zijn. |
| 34 | Hetzelfde kunt u doen voor verkopen.                                                                                                    |
| 35 | U ziet hier ook het dagboek verkopen, de centralisatie van het dagboek verkopen met verschuldigde btw onder het grootboek 451 en de totale omzet.                                                                                                    |
| 36 | Onder centralisatie btw ziet u de totaalbedragen van de btw vakken, die zullen op de aangifte komen onder uitgaande handelingen.                                                                                                    |
| 37 | Als alles goed is ingevuld, moet uw totale omzet van deze periode<br>overeenstemmen met het totaal van de vakken 00 tot en met 03 plus de vakken<br>44 tot en met 47 plus de vrijgestelde handelingen onder rubriek 999.                                                                |
| 38 | Tot hier de mogelijke controles. Bij twijfel kunt u best uw boekhouder raadplegen.                                                                                                    |